## PROCEDIMENTOS PARA GERAR A DECLARAÇÃO NADA CONSTA DA BIBLIOTECA NO PERGAMUM:

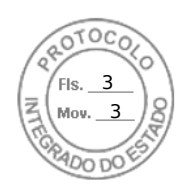

A Declaração de Nada Consta poderá ser emitida pelos alunos e servidores, por meio do acesso (com login e senha) Acessar o Catalogo online no seguinte endereço: <u>http://biblioteca.unespar.edu.br/</u>à **área exclusiva do usuário**, no sistema da biblioteca, no menu à esquerda conforme a figura abaixo:

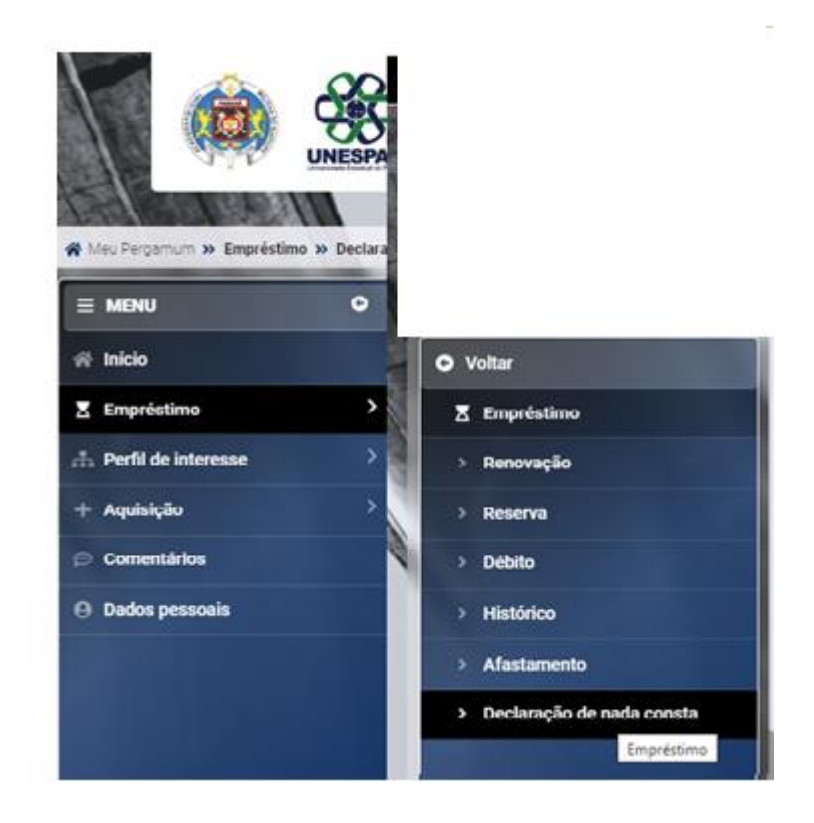

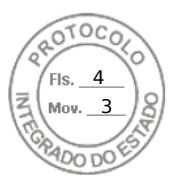

## 1º - Acessar o Catalogo online no seguinte endereço: http://biblioteca.unespar.edu.br/

| D 🗧 hepenus | X10 X Magenum-Juano Onixe X +                                                                                                    |                | - 0          |
|-------------|----------------------------------------------------------------------------------------------------|----------------|--------------|
| C A Norm    | giro   bb/otecaureger.edu.br                                                                                                    | / * A & & (her | coriante 🚳 [ |
| <u> </u>    | <b>6</b>                                                                                                    |                | 1 Driver     |
| 1999        | UNESPAR                                                                                                    |                |              |
|             |                                                                                                    |                |              |
|             | Pengen Der                                                                                                    |                |              |
|             | Digite sua busca aquí                                                                                                    | Temellere · 🙂  |              |
|             | asisted C                                                                                                    |                |              |
|             |                                                                                                    |                |              |
|             | i informaçãos domás - Ø Atendenente - R Exercise & Cursos                                                                                                    |                |              |
|             |                                                                                                    |                |              |
| i           | Informações Gerais                                                                                                    |                |              |
| -           |                                                                                                    |                |              |
|             | BPORMATIVO - PLATAFORMA DE E-BOORS - MININA BIBLIOTECA.<br>Os interessados devem acessar o Inik abaixo, preencher as informações solicitadas no Google forms e aguardar confirmação de liberação por e-mail. |                |              |
|             | https://www.unespar.edu.br/principals/bolioteca                                                                                                    |                |              |
| •           | Ine Convect France - PERCONDENT UNEXTRAN<br>A Consess granitation as particidance endetable pela Unexpan; accesse no línik abaixo<br>https://pencodicos.unexpan.edu.bu/                                      |                |              |
|             | O Erena newsfirs.st: 🔶 kewsfirs.stransite 🖉 Edd                                                                                                    |                |              |
|             | 🔠 bilonae 🍞 Pertuguits : 😤 Evaluit : 🧟 Evaluit                                                                                                    |                |              |
|             |                                                                                                    |                |              |

## 2º - Clicar sobre o botão ENTRAR:

| 😰 🗖 🛙 🔐 Pergamum V.10 x 🛛 🄐 Pergamum - Acenso Ohline x C Pergamum - Acenso Dhline (unic: x 🎕 Pergamum - Acenso Dhline 🛛 x 🕇 +                                                                                                    | - 0 X                                |
|----------------------------------------------------------------------------------------------------|--------------------------------------|
| C ( Não seguro   bibliotecaumespar.edu.br                                                                                                    | 🗈 🕂 A* ★ 🎓 🖓 (Niko sinorenizando 🌚 🕒 |
| O ACESSIBILIDADE ~                                                                                                    |                                      |
|                                                                                                    | ▲ Enterr                             |
| Temperature         Proprior Annualities         Annualities         Annualites         Annualities         Annualities <th>•</th> | •                                    |
| i Informações Gerais 🛛 Atendimento 🕅 Eventos & Cursos                                                                                                    |                                      |
| 1 Informações Gerais                                                                                                    |                                      |
| INFORMATIVO - PLATAFORMA DE E-BOOKS - MINHA BIBLIOTECA     Oxi intersados devem acesar o lini abaixa, prenetor en a informações solicitadas no Google forms e aguardar confirmação de liberação por e-mail.     Impu//www.acegar.adu/pr/migosal/biblionca                                                                                                    |                                      |
| INFORMATIVO - PERPÓDICOS UNESRAR     Acresso grafitas es perivadores estatestos pela Unesgar, acesse no link abaixo     Mitga://perivadicos.unesgar edu.br/                                                                                                    |                                      |
| P loves unextiles at:                                                                                                    |                                      |
| Miomaz 🛞 Pertugweis I 🄀 English I 🗿 Essadial                                                                                                    |                                      |
| 02223. <u>Pergemann</u> Tisdes os diveltos reservados.                                                                                                    | Nangadores - verdet minimat:         |
|                                                                                                    | ^ POR □ di 14/00 #                   |

#### 3º - Inserir Login e senha utilizados para realizar os empréstimos e renovações:

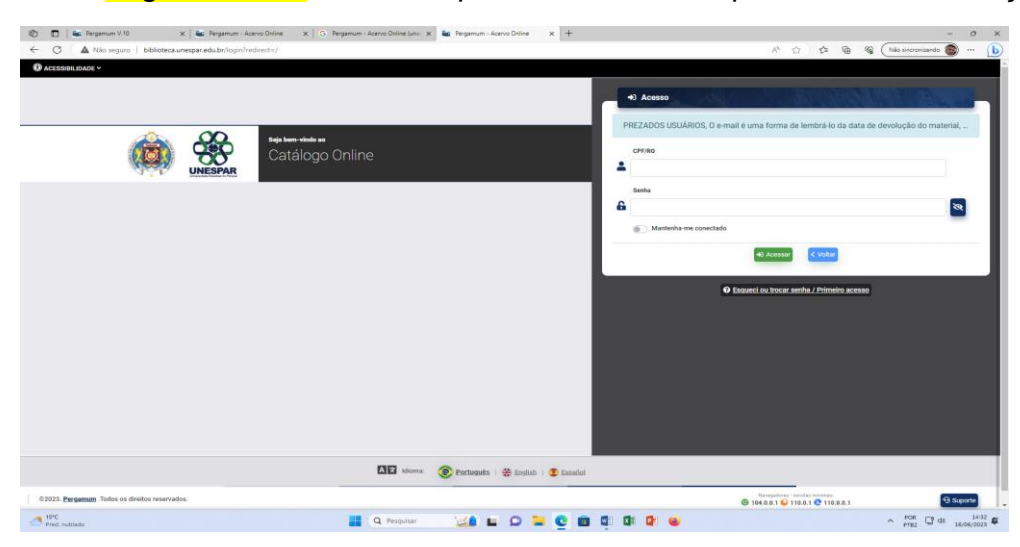

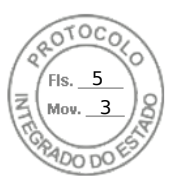

4º - Clicar sobre o nome que ficará em destaque após efetuar o login:

| 🕲 🗖 🛯 📽 Pergamum V.10 X 🖉 Pergamum - Azeros Ortíne x S G. Pergamum - Azeros Ortíne (an: X 📽 Pergamum - Azeros Ortíne (an: X                                                                                                    | - 0 ×        |
|----------------------------------------------------------------------------------------------------|--------------|
| 🗧 🔿 🔺 Não seguro   bibliotecaunesparadubr                                                                                                    | o 🚳 🕒        |
| O ACCESSIBILIDADE ~                                                                                                    | ·            |
|                                                                                                    | OS SANTOS +  |
| Property latest         Property latest         Administration         Angeline         Annomalitation         Annomalitation         Annomalitation         Annomalitation         Annomalitation         Annomalitation         Terms here         Image: Comparison of the comparison of the comparison of th                                                                                                    |              |
|                                                                                                    |              |
|                                                                                                    |              |
|                                                                                                    |              |
| i Informações Gensis 🔍 Attendimento 🕅 Eventos & Cursos                                                                                                    |              |
| Informações Gerais                                                                                                    |              |
| INFORMATIVO - PLATAFORMA DE E-BOOKS - MINHA BIBLIOTECA O interessados devem acesar o link abaio, prevendre as informações solicitadas no Google forms e aguardar confirmação de liberação por e-mail.     Mingu (New acesaria) acha liprivingandi Maldenca                                                                                                    |              |
| BierOndustrio - FetRócioco INIESEAE Acesso gantidas es perindicas este las perindicas este las perind |              |
| P Ecotas novembre.etz                                                                                                    |              |
| 🖾 Litonar 🎯 Estivyels : 😤 Estilda :                                                                                                    |              |
| Cools - Pergenam. Toks or diretor reservados.                                                                                                    | 1 Suporte    |
|                                                                                                    |              |
| 스 No                                                                                                    | ¶ di 14:35 € |

## 5º - Clicar sobre Meu Pergamum

| 😢 🗖 🖌 Regamum V.10 x   🕊 Regamum - Adenso Online 🛛 x   G. Regamum - Adenso Online (uni: x 🗽 Regamum - Adenso Online (uni: x 💺                                                                    | - σ ×                                    |  |  |  |  |  |
|----------------------------------------------------------------------------------------------------|------------------------------------------|--|--|--|--|--|
| ← C ▲ Não seguro   bibliotecaunesparaedu.br                                                                                                    | 🖉 🗚 ★ 😰 🕲 😪 (Não sincronizando 🌚 🜔       |  |  |  |  |  |
| O ACESHIBLIDADE >                                                                                                    |                                          |  |  |  |  |  |
| <u> </u>                                                                                                    | 🚨 Bern Vindo, MAURO CĂNDIDO DOS SANTOS - |  |  |  |  |  |
|                                                                                                    | Menu do usuário                          |  |  |  |  |  |
| UNESPAR                                                                                                    | Meu Pergamum                             |  |  |  |  |  |
|                                                                                                    | Mey Pergamum                             |  |  |  |  |  |
|                                                                                                    |                                          |  |  |  |  |  |
| Prespána Geral Prespána Anançada Autoridades E-books Arquivo Accessibilidade Atos normativos                                                                                                    |                                          |  |  |  |  |  |
| Digite sua busca aqui Termo livre                                                                                                    | · Q                                      |  |  |  |  |  |
| S Middeleo                                                                                                    | -                                        |  |  |  |  |  |
| 3 maana                                                                                                    |                                          |  |  |  |  |  |
|                                                                                                    |                                          |  |  |  |  |  |
| interaction in the second second                                                                                                    |                                          |  |  |  |  |  |
| <ul> <li>International designs</li> <li>Anternational designs</li> <li>Anternational designs</li> </ul>                                                                                          |                                          |  |  |  |  |  |
| Informações Gerais                                                                                                    |                                          |  |  |  |  |  |
| • • • • • • • • • • • • • • • • • • •                                                                                                    |                                          |  |  |  |  |  |
| INFORMATIVO - PLATAFORMA DE E-BOOKS - MINHA BIBLIOTECA                                                                                                    |                                          |  |  |  |  |  |
| os intelesados devem acesar o imix abaito, preexicer as informações solicitadas no loogie forms e agualidar comirmação de liberação por email,<br>https://www.mespar.edu.br/principais/bblictoca |                                          |  |  |  |  |  |
| INFORMATIVO - PERIÓDICOS UNESPAR                                                                                                    |                                          |  |  |  |  |  |
| Acesso gratulto aos periódicos editados pela Unespar, acesse no link abaixo<br>https://periódicos.ourespar edu but/r/                                                                            |                                          |  |  |  |  |  |
|                                                                                                    |                                          |  |  |  |  |  |
| Envices surveities att                                                                                                    |                                          |  |  |  |  |  |
|                                                                                                    |                                          |  |  |  |  |  |
| Mar Morris S Portugues : 🛠 Exolish : 🤹 Essañol                                                                                                    |                                          |  |  |  |  |  |
| 2023 Persenam Todos os finitos secondos                                                                                                    |                                          |  |  |  |  |  |
|                                                                                                    |                                          |  |  |  |  |  |
|                                                                                                    | •<br>808 1434                            |  |  |  |  |  |
| Progetar                                                                                                    | ^ POR □ 40 16/06/2023 ₽                  |  |  |  |  |  |

# 6º - Clicar no menu a função Empréstimo:

| ) D L . vergement v.to X                             | Pergamum - Acenvo Unime X   G Per | Jemum - Acervo Unine (unin X | Fergamum - Acento Unline X    | +                                                                                                    |                  |                           | - 0                  |
|------------------------------------------------------|-----------------------------------|------------------------------|-------------------------------|----------------------------------------------------------------------------------------------------|------------------|---------------------------|----------------------|
| - C 🔺 Nio seguro   biblioteca.un                     | espar.edu.br/meupergamum          |                              |                               |                                                                                                    | D A              |                           | šo sincronizando 🛞 … |
| ACESSIBILIDADE Y                                     |                                   |                              |                               |                                                                                                    |                  |                           |                      |
|                                                      | 8                                 |                              |                               |                                                                                                    |                  | e MAURO CÂND              | IDO DOS SANTOS 💿     |
| Man Personal In Prints                               |                                   |                              |                               | -                                                                                                    |                  |                           | montação encora con  |
| E MENU O                                             | Títulos pendentes                 |                              |                               |                                                                                                    |                  |                           |                      |
| i Inicio                                             | Titulo                            |                              |                               | De                                                                                                    | ta de devolução  | Nº de renovações / Limite | Renovar              |
| Empréstimo                                           |                                   |                              |                               |                                                                                                    |                  |                           |                      |
| Perfil de interesse                                  |                                   |                              | Nenhum reg                    | uistro encontrado                                                                                                    |                  |                           |                      |
| Aquisição                                            |                                   |                              | Hermannie                     |                                                                                                    |                  |                           |                      |
| Comentários                                          |                                   |                              |                               |                                                                                                    |                  |                           |                      |
| Dados pessoan                                        | Titulae receivados                |                              |                               |                                                                                                    |                  |                           |                      |
|                                                      | Titulos reservados                |                              |                               |                                                                                                    |                  | 1.2000.0171               | 20010200             |
|                                                      | Título                            |                              |                               | D                                                                                                    | ata de liberação | Situação                  | Cancelar             |
|                                                      |                                   |                              |                               |                                                                                                    |                  |                           |                      |
| Sar                                                  |                                   |                              | Nenhum reg                    | jistro encontrado                                                                                                    |                  |                           |                      |
| TELE HARD                                            |                                   |                              |                               |                                                                                                    |                  |                           |                      |
|                                                      |                                   | ALMONT .                     | AVI NO                        | STREET, STREET, STREET | 7                |                           |                      |
|                                                      |                                   | THERE                        | 🕐 Portuguits   🏶 Locati   🤹 I | ana mana ana ana ana ana ana ana ana ana                                                                                                    | 4                |                           |                      |
| 2023. <u>Pergamum</u> . Todos os direitos reservados |                                   |                              |                               |                                                                                                    | G 104.0.0.1      | 1 9 110.0.1 2 110.0.0.1   | 3 Suporte            |
| 日子住村長田銀沢田                                            | THE A                             |                              | 1 112                         |                                                                                                    |                  |                           |                      |
| Dölar dos fatad                                      |                                   |                              |                               |                                                                                                    |                  |                           | POR CT di 12         |

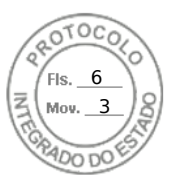

# 7º - Selecionar Opção Declaração Nada Consta;

| 😰 🗊 🗎 📽 Pergamum V.10                       | 🗙 📔 📽 Pergamum - Acervo Online | X G Pergemum - Azervo Online (unv: X | 📽 Pergamum - Acervo Online 🛛 🗙 | +                 |                   |                           | - 0 ×                     |
|---------------------------------------------|--------------------------------|--------------------------------------|--------------------------------|-------------------|-------------------|---------------------------|---------------------------|
| ← C ▲ Não seguro   bibliotecas              | nespar.edu.br/meupergamum      |                                      |                                |                   | P A               | 1 1 1 6 S (               | Nilo sincronizando 🌚 🕒    |
| C ACESSIBILIDADE ~                          |                                |                                      |                                |                   |                   |                           |                           |
|                                             | 8                              |                                      |                                |                   |                   | e MAURO CÂNI              | Visualização escura @ OFF |
| 🖨 Meu Pergemum 😕 Inicio                     |                                |                                      |                                |                   |                   |                           |                           |
| O Voltar                                    | Títulos pendentes              |                                      |                                |                   |                   |                           |                           |
| Empréstimo                                  | Titulo                         |                                      |                                |                   | Data de devolução | Nº de renovações / Limite | Renovar                   |
| Renovação     Empréstimo                    |                                |                                      |                                |                   |                   |                           |                           |
| > Reserva                                   |                                |                                      | Nonhum re                      | alatra anaantraa  | 10                |                           |                           |
| > Débito                                    |                                |                                      | Nemiumie                       | egistro encontrac | 10                |                           |                           |
| Histórico                                   |                                |                                      |                                |                   |                   |                           |                           |
| > Afastamento                               |                                |                                      |                                |                   |                   |                           |                           |
| Declaração de nada consta                   | Títulos reservados             |                                      |                                |                   |                   |                           |                           |
|                                             | Titulo                         |                                      |                                |                   | Data de liberação | Situação                  | Cancelar                  |
| (+ Sair                                     |                                |                                      | Nenhum re                      | egistro encontrac | lo                |                           |                           |
|                                             |                                |                                      | 🛞 Partwawis - 😤 Sociati - 🕽    | Issant            | IX .              |                           |                           |
| ©2023. Pargamum .Todos os direitos reservad | 05.                            |                                      |                                |                   | @ 104.0.0.1       | 🤪 110.0.1 😨 110.0.8.1     | 🔁 Suporte                 |
| III FAR FORMARD                             | V.                             |                                      | 1 11                           |                   |                   |                           |                           |
| Difar dos tatad                             |                                |                                      |                                |                   |                   |                           | POR [7 d) 14:38 E         |
| Martat Dite                                 |                                |                                      |                                |                   |                   |                           | PTE2 *** 16/06/2023 *     |

8º - Ler as informações em destaque desta Tela e marcar a opção Estou Ciente e quero continuar:

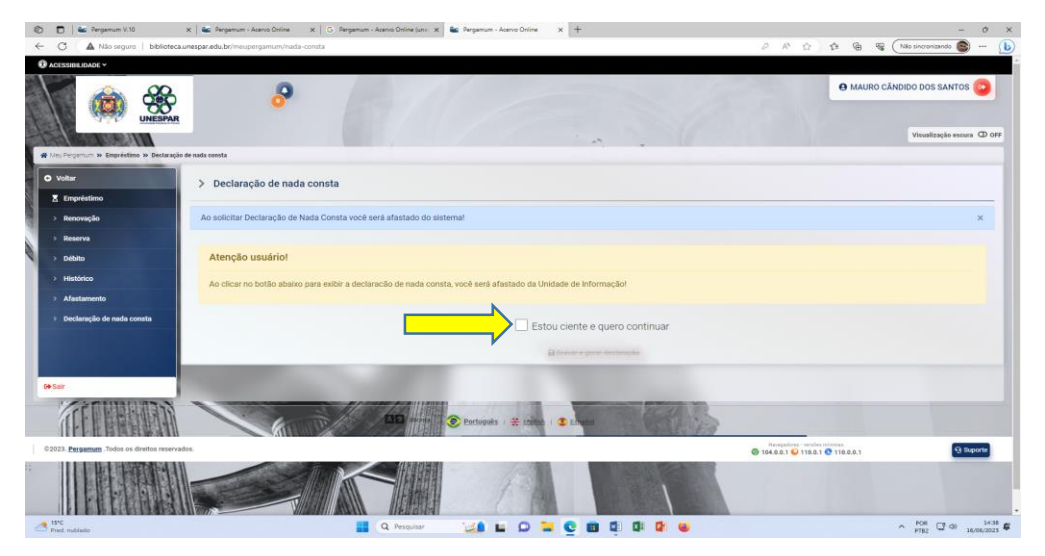

## 9º - Clicar sobre o botão Imprimir Declaração:

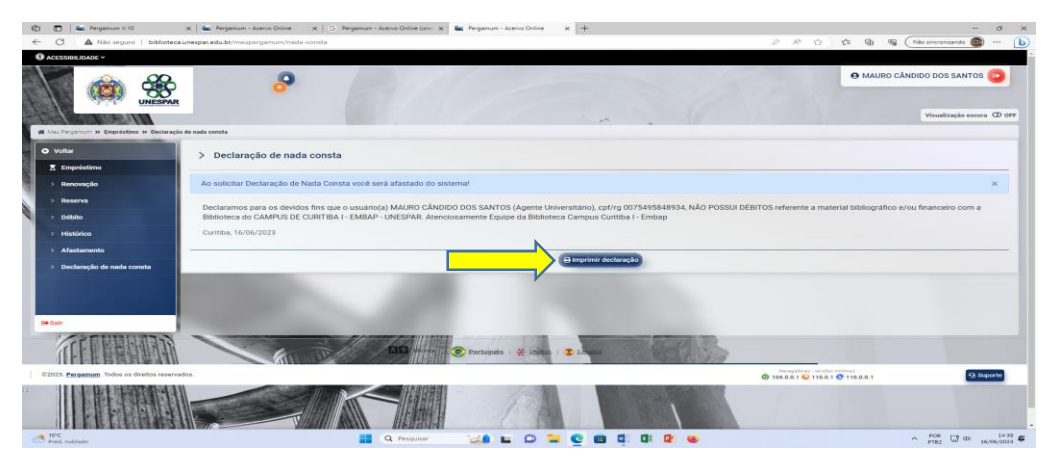

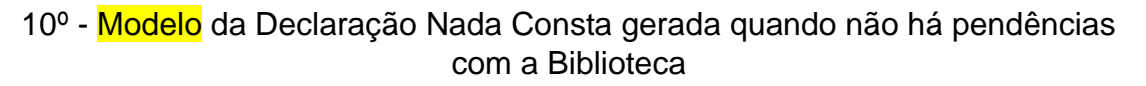

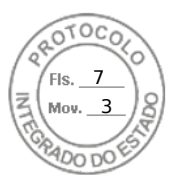

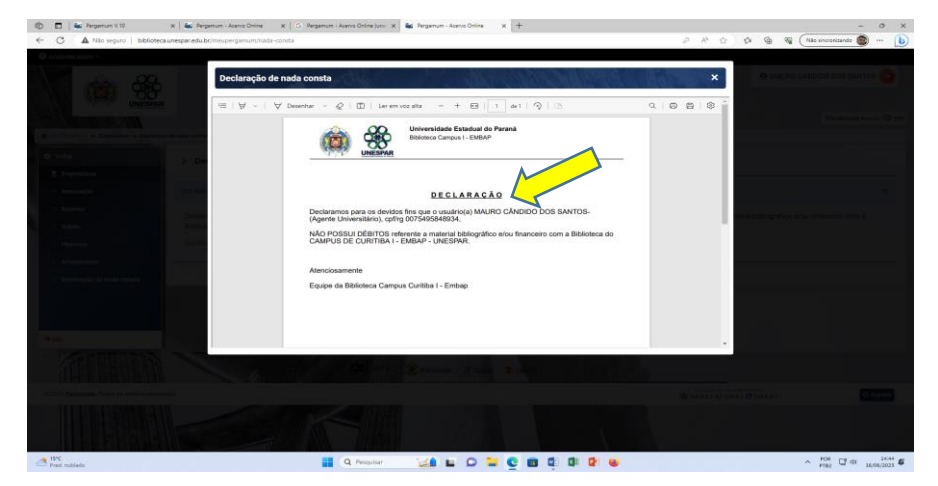

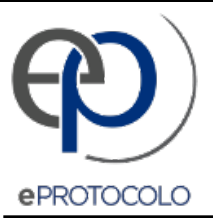

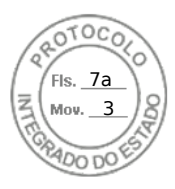

Documento: COMOGERARDECLARACAONADACONSTANOPERGAMUM.pdf.

Assinatura Avançada realizada por: Mauro Candido dos Santos (XXX.958.489-XX) em 23/06/2023 16:14 Local: UNESPAR/COOR/BIB.

Inserido ao protocolo 20.658.213-8 por: Mauro Candido dos Santos em: 23/06/2023 16:13.

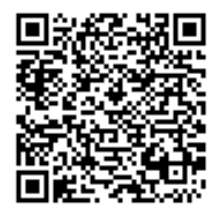

Documento assinado nos termos do Art. 38 do Decreto Estadual nº 7304/2021.

A autenticidade deste documento pode ser validada no endereço: https://www.eprotocolo.pr.gov.br/spiweb/validarDocumento com o código: 25feed417d4134de3d0346ea73cd8e34.